# tralchonok 5,0 0,0 Профиль Публикации (1)

Комментарии (6)

```
Избранное (24)
```

16 февраля в 22:57

#### из песочницы Navigation Drawer в стиле Material Design за 5 минут

🖶 Разработка под Android\*, Mobile Development\*

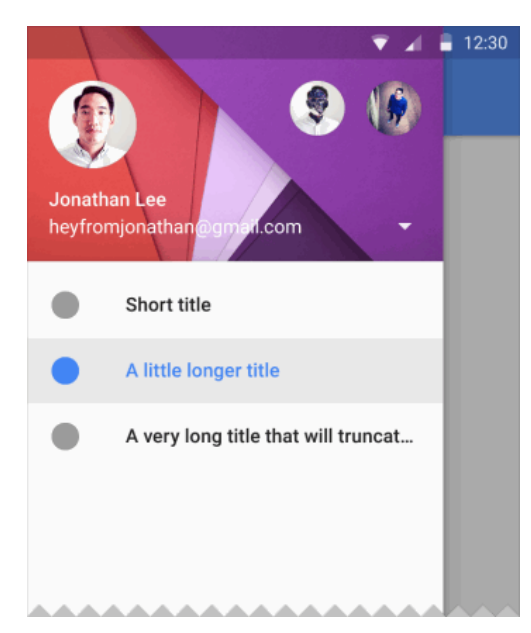

В данной статье я расскажу, как быстро добавить в ваше приложение для Android боковое меню (aka Navigation Drawer) в стиле Material Design. Для этого мы воспользуемся библиотекой, любезно предоставленной Mike Penz.

У вас получится Navigation Drawer, который:

- Соответствует последним рекомендациям по дизайну (Google Material Design Guidelines);
- Поддерживает использование нескольких Drawer (можно выдвигать второй справа);
- Поддерживает использование бейджей;
- Имеет простой и понятный интерфейс (API);
- Может выползать как под, так и поверх Status Bar;
- Позволяет менять иконки, цвета, бейджи во время выполнения;
- Использует AppCompat support library;
- Работает, начиная с АРІ 14.

Помимо этого, новички обучатся интеграции сторонних библиотек в свой проект, что крайне полезно, учитывая их

грандиозное разнообразие на Github.

## Создание проекта

В примере будет использоваться интегрированная среда разработки Android Studio от компании Google, основанная на Intellij IDEA, которую сама корпорация активно продвигает. Все действия можно воспроизвести используя и другие среды, например, Eclipse. Однако статья ориентирована на новичков, а они будут в большинстве своем использовать именно Android Studio, так как именно его Google теперь и предлагает при скачивании Android SDK с developer.android.com (ранее можно было скачать Eclipse).

Итак, выбираем в меню «File» -> «New Project...»:

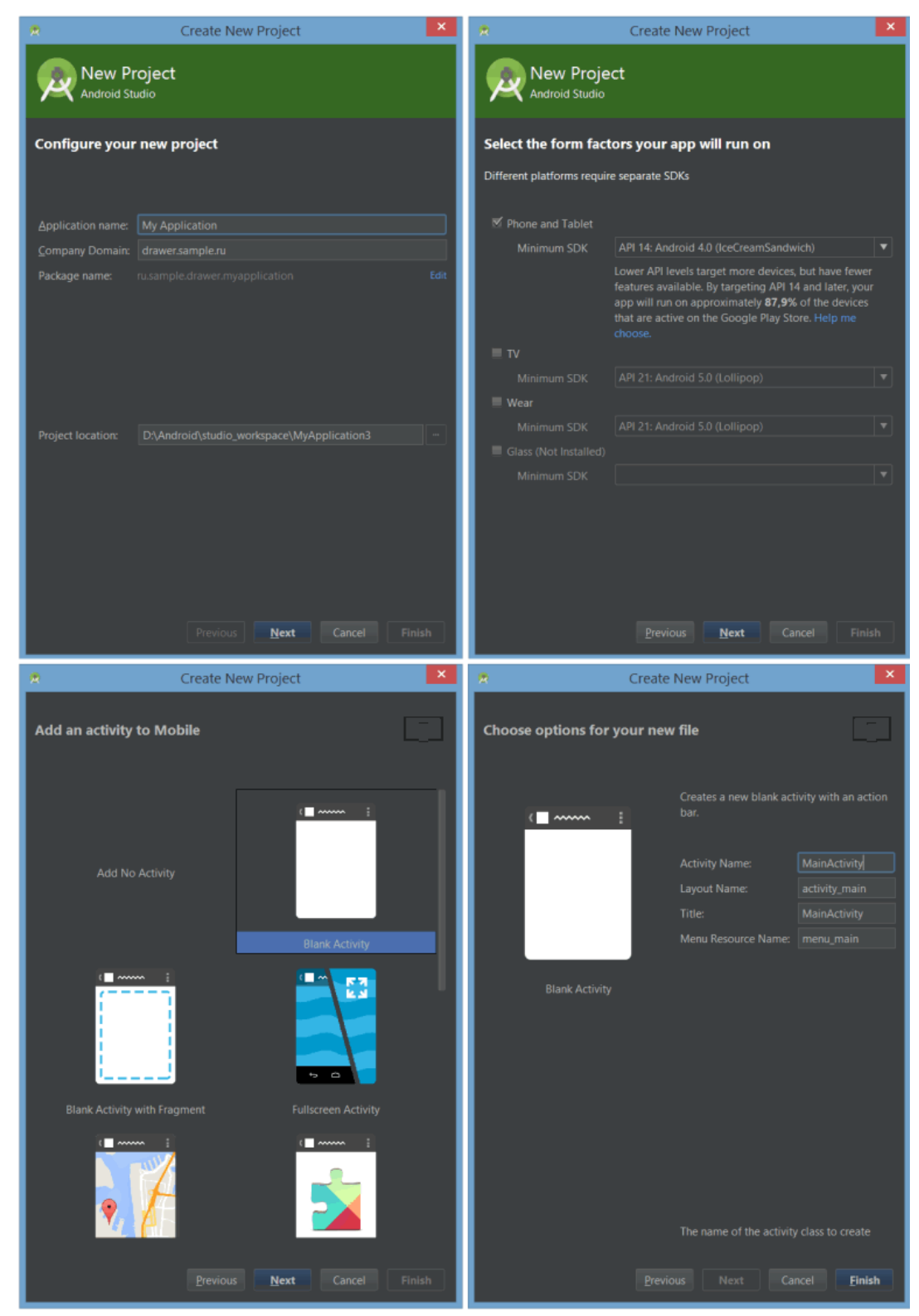

Заполняем имя приложения, пакета, выбираем SDK.

Создавать проект мы будем с поддержкой минимального API Level равного 14, что соответствует Android 4.0 Ice Cream Sandwich, поскольку всё, что ниже, составляет менее 8% аудитории и привносит несоизмеримо большее количество головной боли:

| Version          | Codename              | API | Distribution |
|------------------|-----------------------|-----|--------------|
| 2.2              | Froyo                 | 8   | 0.4%         |
| 2.3.3 -<br>2.3.7 | Gingerbread           | 10  | 7.4%         |
| 4.0.3 -<br>4.0.4 | Ice Cream<br>Sandwich | 15  | 6.4%         |
| 4.1.x            | Jelly Bean            | 16  | 18.4%        |
| 4.2.x            |                       | 17  | 19.8%        |
| 4.3              |                       | 18  | 6.3%         |
| 4.4              | KitKat                | 19  | 39.7%        |
| 5.0              | Lollipop              | 21  | 1.6%         |

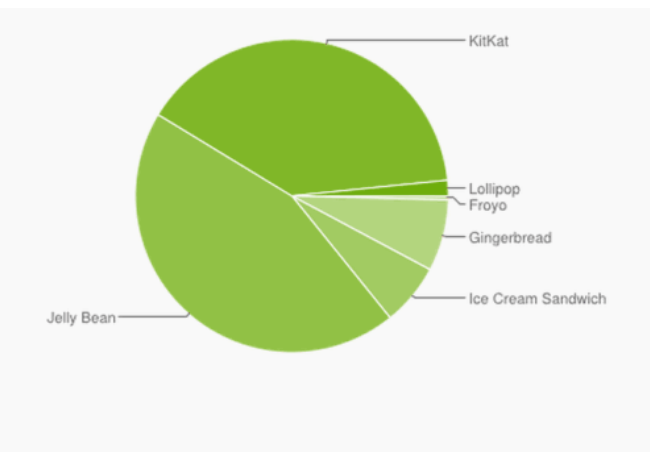

В последних двух окнах оставляем все по умолчанию, жмем «Finish».

# Android Support Library

Для того, чтобы красивый Navigation Drawer работал на версиях Android ниже 5.0 и выглядел в стиле Material Design, необходимо включить в проект библиотеку поддержки от Google, которая носит название v7 appcompat library. В текущей версии Android Studio (1.0.2) библиотека подключается по умолчанию при создании проекта. Проверьте это в файле проекта \app\build.gradle, в разделе dependencies должна быть строка (цифры могут быть не обязательно «21.0.3»):

compile 'com.android.support:appcompat-v7:21.0.3'

#### а класс MainActivity должен наследоваться от ActionBarActivity

public class MainActivity extends ActionBarActivity {

Также проверьте в \res\values\styles.xml, чтобы тема приложения наследовалась от Theme.AppCompat или ее вариаций без ActionBar (мы заменим ActionBar на ToolBar), например:

<style name="AppTheme" parent="Theme.AppCompat.Light.NoActionBar">

# Подключение библиотеки MaterialDrawer

Добавьте в раздел dependencies файла \app\build.gradle строки

```
compile('com.mikepenz.materialdrawer:library:0.9.5@aar') {
   transitive = true
}
```

и нажмите появившуюся в верхней части окна кнопку «Sync Now» для синхронизации вашего проекта.

# Подготовка разметки для Navigation Drawer

В главный layout приложения нужно добавить ToolBar. Приведите activity\_main.xml к такому виду:

| <relativelayout <="" th="" xmlns:android="http://schemas.android.com/apk/res/android"></relativelayout> |
|----------------------------------------------------------------------------------------------------|
| <pre>xmlns:tools="http://schemas.android.com/tools"</pre>                                               |
| android:layout_width="match_parent"                                                                     |
| android:layout_height="match_parent"                                                                    |
| <pre>tools:context=".MainActivity"&gt;</pre>                                                            |
|                                                                                                    |
| <android.support.v7.widget.toolbar< td=""></android.support.v7.widget.toolbar<>                         |
| android:id="@+id/toolbar"                                                                               |
| android:layout_width="match_parent"                                                                     |
| android:layout_height="wrap_content"                                                                    |
| android:background="?attr/colorPrimary"                                                                 |
| android:elevation="4dp"                                                                                 |
| android:minHeight="?attr/actionBarSize"                                                                 |
| android:paddingTop="@dimen/tool_bar_top_padding"                                                        |
| android:transitionName="actionBar" />                                                                   |
|                                                                                                    |
|                                                                                                    |

</RelativeLayout>

#### Создайте в папке layout файл drawer\_header.xml со следующим содержанием

```
<?xml version="1.0" encoding="utf-8"?>
<ImageView xmlns:android="http://schemas.android.com/apk/res/android"
    android:layout_width="match_parent"
    android:layout_height="wrap_content"
    android:adjustViewBounds="true"
    android:orientation="vertical"
    android:scaleType="fitCenter"
    android:src="@drawable/header"></ImageView>
```

этот файл — разметка для верхней части Drawer'а, в которой находится картинка. Теперь положите в папку \res\drawable\ любую картинку с именем header.jpg, которая будет отображаться в верхней части Drawer'а, например эту:

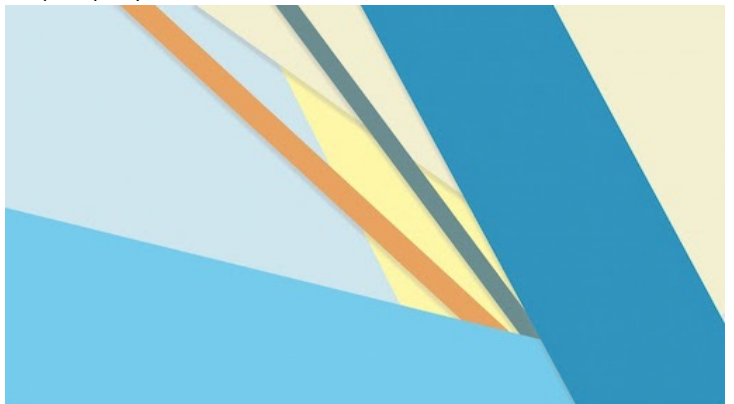

Файл \res\strings.xml, содержащий строковые ресурсы, приведите к следующему виду

# Инициализация Navigation Drawer

В методе onCreate вашей MainActivity мы инициализируем ToolBar, добавьте после setContentView следующий код:

// Handle Toolbar
Toolbar toolbar = (Toolbar) findViewById(R.id.toolbar);
setSupportActionBar(toolbar);
getSupportActionBar().setDisplayHomeAsUpEnabled(true);

#### Затем инициализируем и сам Navigation Drawer, добавьте ниже:

| new | Drawer()                                                                                                    |
|-----|----------------------------------------------------------------------------------------------------|
|     | .withActivity(this)                                                                                                 |
|     | .withToolbar(toolbar)                                                                                               |
|     | .withActionBarDrawerToggle(true)                                                                                    |
|     | .withHeader(R.layout.drawer_header)                                                                                 |
|     | .addDrawerItems(                                                                                                    |
|     | new PrimaryDrawerItem().withName(R.string.drawer_item_home).withIcon(FontAwesome.Icon.faw_home).withBadge("99").w   |
| ith | Identifier(1),                                                                                                    |
|     | <pre>new PrimaryDrawerItem().withName(R.string.drawer_item_free_play).withIcon(FontAwesome.Icon.faw_gamepad),</pre> |
|     | new PrimaryDrawerItem().withName(R.string.drawer_item_custom).withIcon(FontAwesome.Icon.faw_eye).withBadge("6").w   |
| ith | Identifier(2),                                                                                                    |
|     | <pre>new SectionDrawerItem().withName(R.string.drawer_item_settings),</pre>                                         |

new SecondaryDrawerItem().withName(R.string.drawer\_item\_help).withIcon(FontAwesome.Icon.faw\_cog),

| new SecondaryDrawerItem().withName(R.string.drawer_item_open_source).withIcon(FontAwesome.Icon.faw_question).setE |
|----------------------------------------------------------------------------------------------------|
| nabled(false),                                                                                                    |
| new DividerDrawerItem(),                                                                                          |
| new SecondaryDrawerItem().withName(R.string.drawer_item_contact).withIcon(FontAwesome.Icon.faw_github).withBadg   |
| e("12+").withIdentifier(1)                                                                                        |
| )                                                                                                    |
| .build();                                                                                                    |
|                                                                                                    |

В случае появления ошибок, убедитесь, что ваша секция импортов в MainActivity выглядит так:

#### Секция импортов в MainActivity

Теперь можно запустить приложение и оценить результат:

| • | My Application | ✓ 23:01 | ÷       |             | 22:17 |
|---|----------------|---------|---------|-------------|-------|
|   |                |         | *       | Home        | 99    |
|   |                |         | 8       | Free Play   |       |
|   |                |         | ۲       | Custom      | 6     |
|   |                |         | Setting | gs          |       |
|   |                |         | ٥       | Help        |       |
|   |                |         | ?       | Open Source |       |
|   |                |         | 0       | Contact     | 12+   |
|   |                |         |         |             |       |
|   | < 0            |         |         | < 0         |       |

# Улучшения Navigation Drawer

Чтобы Navigation Drawer еще точнее соответствовал рекомендациям от Google, можно сделать следующие улучшения (см. полный листинг MainActivity в конце статьи):

• Скрывать клавиатуру при открытии NavigationDrawer:

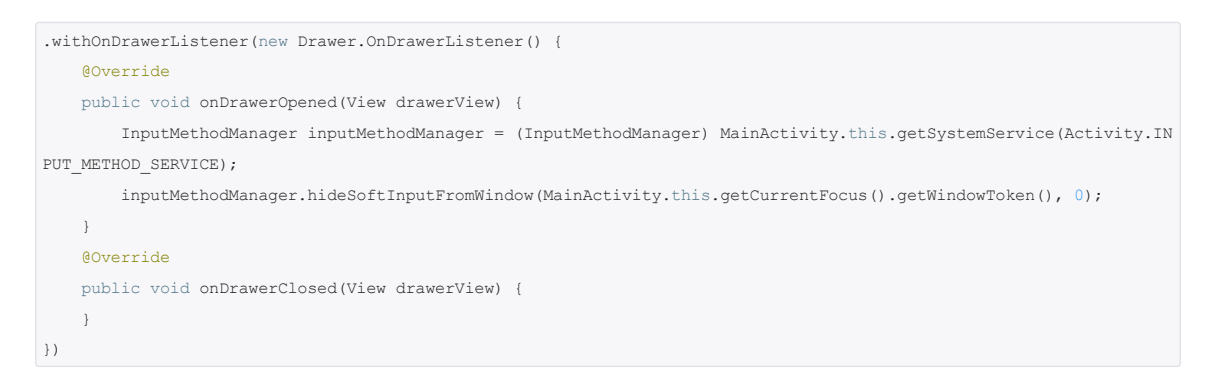

• Закрывать NavigationDrawer по нажатию системной кнопки «Назад»:

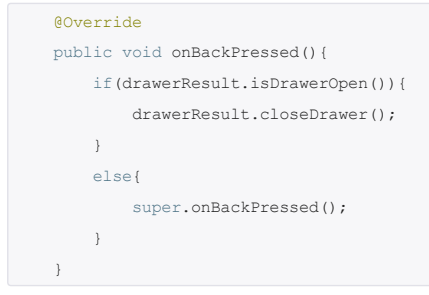

- Обрабатывать события клика и длинного клика на элементы Drawer'а
- Уменьшать/увеличивать значения бейджей

Реализацию всех этих улучшений вы можете посмотреть в полном листинге MainActivity:

Полный код MainActivity

# Альтернативы

Хотелось бы обратить ваше внимание на то, что никакая библиотека не покроет всех нужд всех программистов. Поэтому приведу список аналогичных библиотек, с подключением которых можно поиграться:

https://github.com/neokree/MaterialNavigationDrawer

https://github.com/HeinrichReimer/material-drawer

https://github.com/kanytu/android-material-drawer-template

https://github.com/balysv/material-menu

https://github.com/ikimuhendis/LDrawer

https://github.com/Zlate87/material-navigation-drawer-example

Что же касается описанной в статье библиотеки, автор легко идет на контакт и очень оперативно реагирует на замечания и feature-requets, с ним можно пообщаться, создав issue, например.

Если же вам вообще не подходит ни одна библиотека, то вы всегда можете написать свою :)

# Ссылки

Готовый пример из статьи на Github: https://github.com/tral/MaterialDrawerSample; Готовый пример с фрагментами: https://github.com/tral/MaterialDrawerFragmentSample; Библиотека MaterialDrawer от Mike Penz: https://github.com/mikepenz/MaterialDrawer Google Material Design Guidelines: Navigation Drawer: http://www.google.com/design/spec/patterns/navigationdrawer.html;

Dashboards: https://developer.android.com/about/dashboards/index.html?utm\_source=ausdroid.net; Support Library: https://developer.android.com/tools/support-library/index.html

📄 android, google, tutorial, actionbar, navigation drawer, support library, appcompat

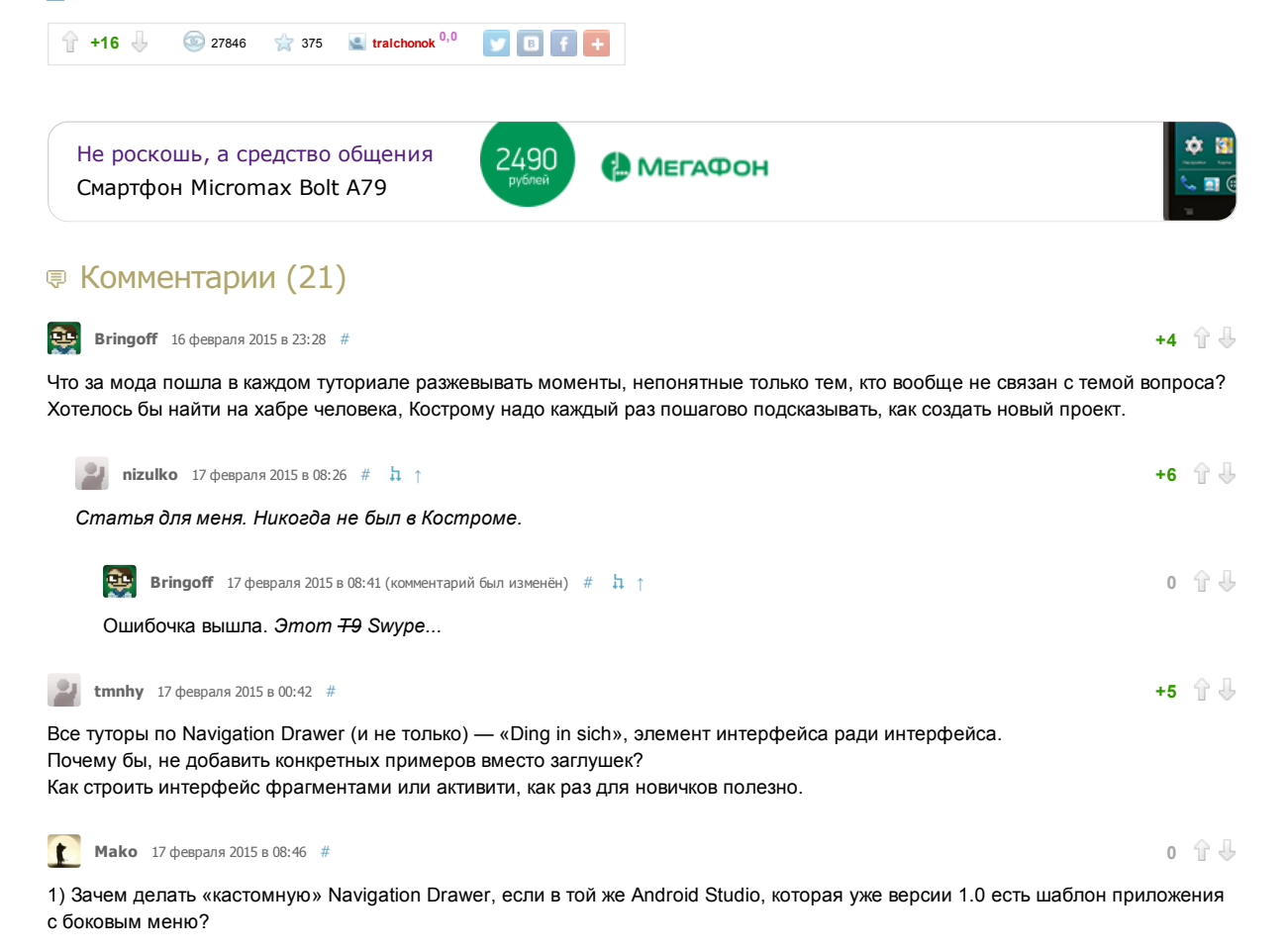

2) Зачем Вы используете стороннюю библиотеку MaterialDrawer от Mike Penz?

3) Если я правильно помню, Navigation Drawer не должен закрывать ActionBar. В том же шаблонном приложении (да и во многих

туториалах) при открытии/закрытии меню всегда меняется title + иконка

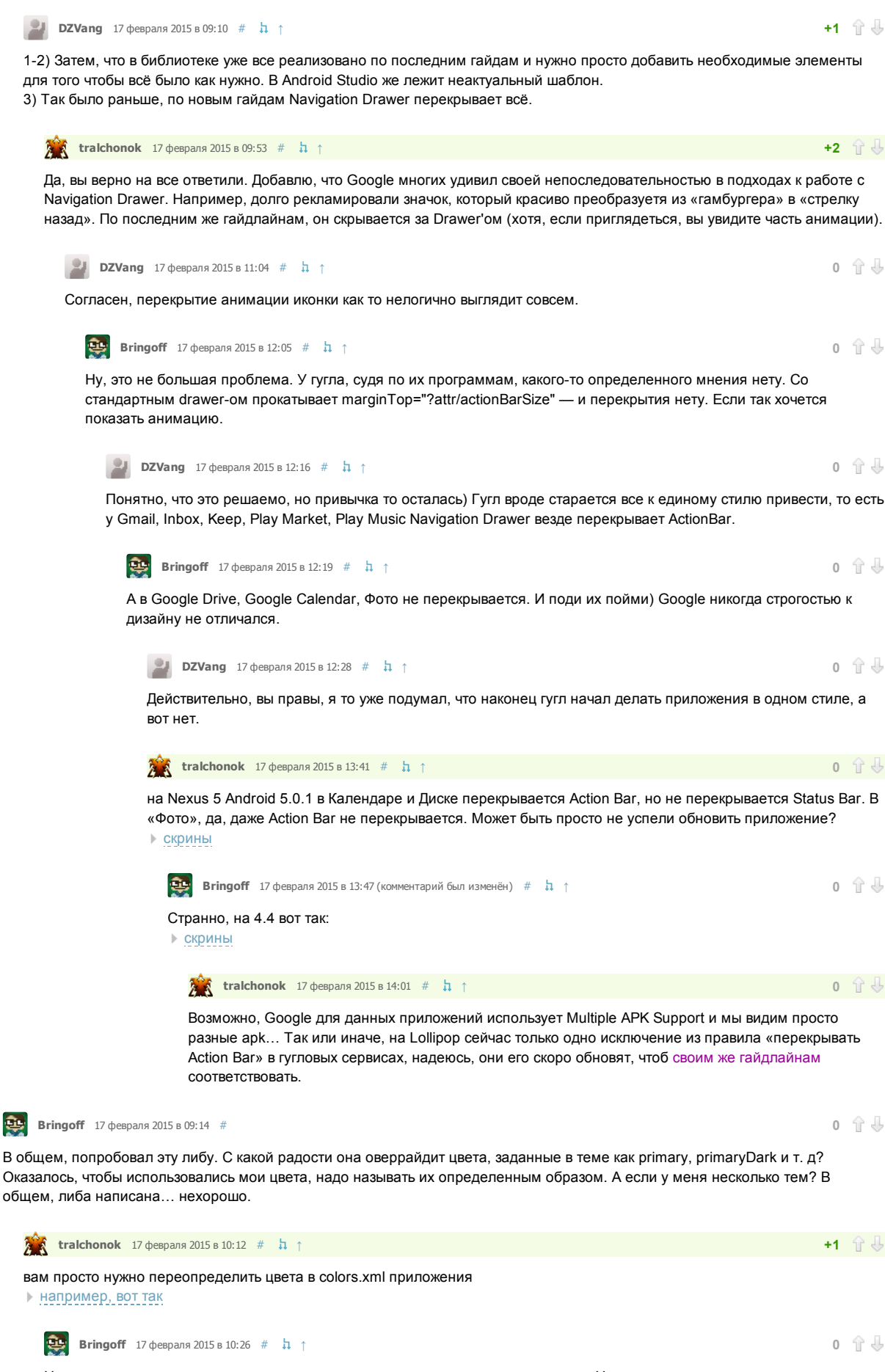

Нет, вы не поняли, то, что называть цвета нужно только так и не иначе, я понял. Но если мне надо иметь возможность создать несколько тем? К примеру, дневную, ночную в нескольких вариациях (с оранжевым, синим и зеленым toolbar-om)? Так я могу сделать N тем, с parent=«BaseAppTheme» и у каждой задать colorPrimary, colorAccent и другие, и одной строчкой в коде между ними переключаться. А с этой либой так не пойдет, по-моему.

🌋 tralchonok 17 февраля 2015 в 10:44 # 👌 ↑

хм, ну вы можете переехать темы либы темами вашего приложения. Я так понял, в либе темы исключительно как примеры для наглядности.

| 💽 Bringoff 17 февраля 2015 в 10:49 (комментарий был изменён) # h 🕆                                                                                                    | 0 | ↑↓ |
|----------------------------------------------------------------------------------------------------|---|----|
| Ну смотрите, у меня в тестовом приложении была одна тема:                                                                                                    |   |    |
| <style name="AppTheme" parent="Theme.AppCompat.Light.NoActionBar"></th><th></th><th></th></tr><tr><th><item name="colorPrimary">@color/color_primary</item> //названы цвета не так, как в примере</th><td></td><td></td></tr><tr><th><item name="colorPrimaryDark">@color/color_primary_dark</item></th><th></th><th></th></tr><tr><th><item name="colorAccent">@color/color_accent</item></th><th></th><th></th></tr><tr><th></style> |   |    |

И для toolbar-a было задано android:background="?attr/colorPrimary". При использовании обычного Navigation Drawer-a цвет берется с моей темы, но после того как в коде описанному в посте drawer-y присваивается параметр .withToolbar(getToolbar()), colorPrimary чудесным образом перенаправляется на голубой, захардкоренный в либе. Только после переименования всех цветов начало использовать мои цвета. Но если мне надо, скажем, 3 главных цвета и переключаться между ними, тут абсолютно непонятно, как действовать, ибо параметры, заданные в темах, по сути, игнорируются.

Я сильно не ковырялся, может, что-то с этим и можно сделать, но то, что каждый, пытающийся написать свой drawer, начинает городить огород, очень смущает.

🎉 tralchonok 17 февраля 2015 в 10:56 # 쳐 ↑

0 🕆 🖖

0 🕆 🖖

Я согласен с вами, по сути, сколько библиотек — столько и огородов. Кому-то подходит, кому-то нет. В итоге, я дополню пост списком библиотек-аналогов и упомяну, что четкие парни пишут «под себя» :)

Только зарегистрированные пользователи могут оставлять комментарии. Войдите, пожалуйста.